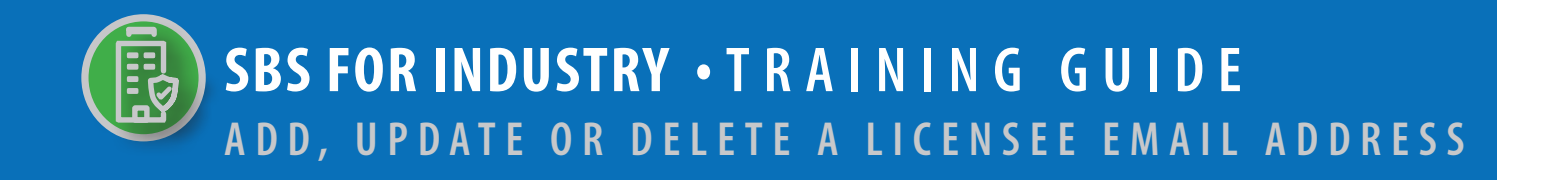

## → TABLE OF CONTENTS

| STEP 1: LINK TO LICENSE MANAGER TOOL ON SBS WEBSITE HOME PAGE | 2 |
|---------------------------------------------------------------|---|
| STEP 2: LICENSE MANAGER CRITERIA                              | 3 |
| STEP 3: LICENSE MANAGER SUMMARY PAGE - UPDATE EMAIL           | 4 |

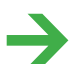

NEED HELP? CONTACT THE NAIC HELP DESK • SBSHELP@NAIC.ORG • 816-783-8990

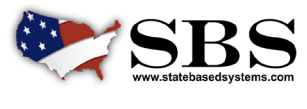

NAIC NATIONAL ASSOCIATION OF INSURANCE COMMISSIONERS The **License Manager** tool enables industry users to manage a licensee's information in one place, including the ability to update a licensee's email address.

## **STEP 1:** LINK TO LICENSE MANAGER TOOL ON SBS WEBSITE HOME PAGE

Go to www.statebasedsystems.com. There are three ways to navigate to the License Manager tool.

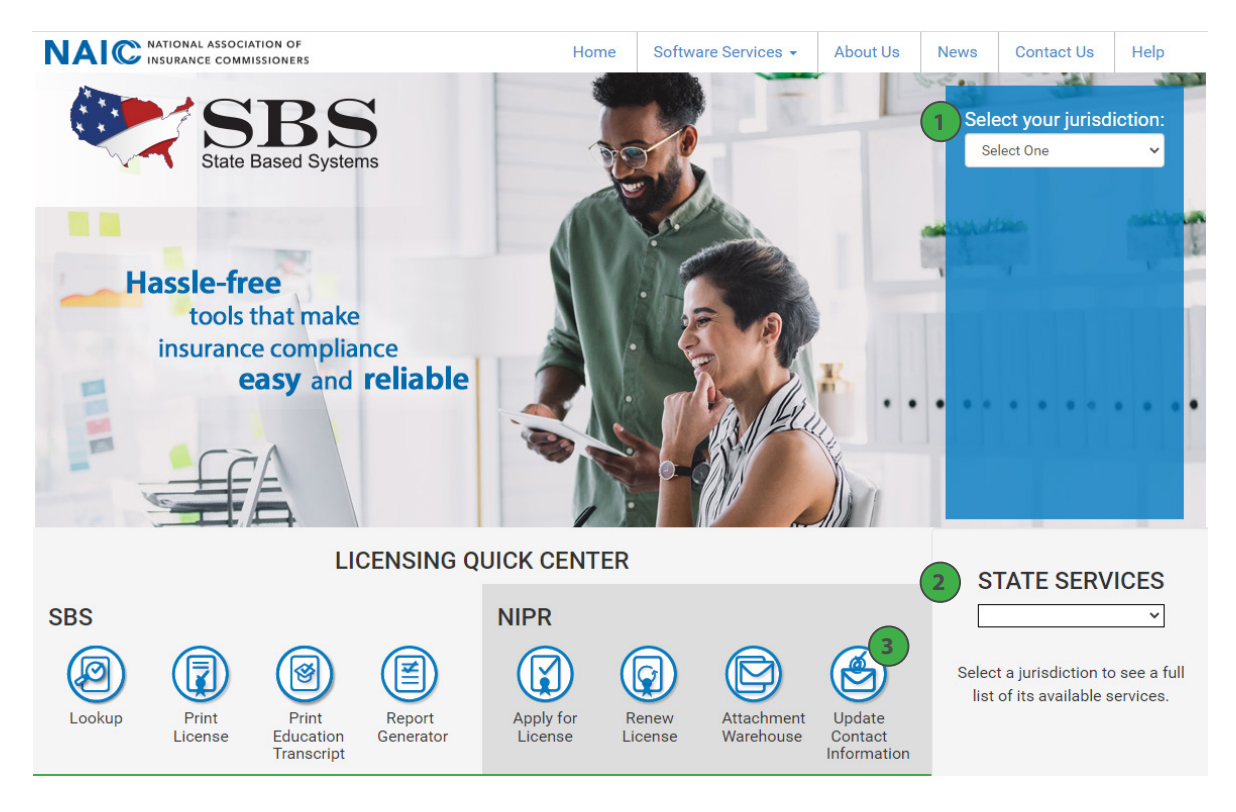

**1. Select Your Jurisdiction:** In the top right, select your jurisdiction. From the options that appear select 'Update Email Address'.

**2. State Services Launch Page:** In the bottom right hand corner of the screen, select a jurisdiction from the 'State Services' drop down. Select 'Update Email Address' or Email Maintenance.'

**3. Update Contact Information:** Use NIPR.com Contact Change Request to update your contact information include physical addresses, email addresses and phone numbers.

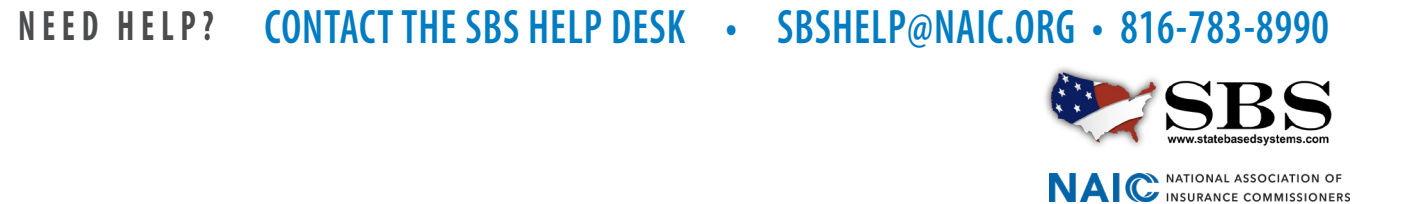

## → STEP 2: LICENSE MANAGER CRITERIA

Enter required criteria which varies based on your selected Entity Type.

| 💓 State Based Systems |                               |                 |   |
|-----------------------|-------------------------------|-----------------|---|
|                       | How Do I?                     | License Manager |   |
|                       | Jurisdiction REQUIRED         |                 |   |
| _                     |                               |                 | ¥ |
|                       | Entity Type Required          |                 |   |
|                       | Individual                    |                 | ٣ |
|                       | Last Name REQUIRED            |                 |   |
|                       |                               |                 |   |
|                       | Choose One REQUIRED           |                 |   |
|                       | NPN License Number            | Enter NPN here  |   |
|                       | Last 4 Digits of SSN REQUIRED |                 |   |
|                       |                               |                 |   |
|                       | Search Reset                  |                 |   |
|                       |                               |                 |   |
| State Based Systems   |                               |                 |   |
|                       | A How Do 12                   | License Manager |   |
|                       |                               |                 |   |
|                       |                               |                 | • |
|                       | Entity Type Required          |                 |   |
|                       | Business Entity               |                 | • |
|                       |                               |                 |   |
| _                     | NPN License Number            | Enter NPN here  |   |
|                       |                               |                 |   |
|                       | FEIN REQUIRED                 |                 |   |
|                       |                               |                 |   |
|                       | Search Reset                  |                 |   |

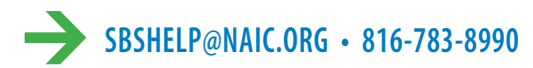

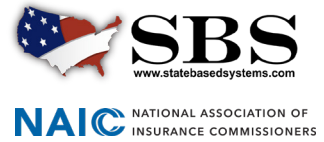

## → STEP 3: LICENSE MANAGER SUMMARY PAGE

The License Manager Summary Page displays information about the licensee categorized in sections and has quick access to the PDF license, email address update and education transcript information via the buttons on the toolbar. Use the 'License Type' dropdown to view the different license types, if applicable.

Click the 'Update Email Address' icon. A pop up window will appear.

| 🐑 State Based Systems - Arkansas | Print License | Update Email Address | Education Transcript | License Type: | Insurance Producer | × |
|----------------------------------|---------------|----------------------|----------------------|---------------|--------------------|---|
| Licensee Demographics            |               |                      |                      |               |                    |   |
| Name: Ashley, Lauren C           | NPN: 17187441 |                      |                      |               |                    |   |
| Domicile State: Arkansas         | Domicile      | Country: Unit States | Resident?: Yes       |               |                    |   |
| Address                          |               |                      |                      |               |                    |   |
| Business Address Mai             | ling Address  |                      |                      |               |                    |   |
| 216 WARD ST 104                  | CAIN RD       |                      |                      |               |                    |   |

To add an email, select an email type, enter a valid email address and select 'Add.'

To update an existing email, click the pencil icon. The email address will populate in the 'Email Address' field. Make edits and, when finished, click 'Update.'

To **delete** an email, click the trash can icon to the far right of the email address.

When finished making changes, select 'Close.'

| NATC National Association of Insurance Commissioners | -            |                        |                                                |           |                                           | -               |
|------------------------------------------------------|--------------|------------------------|------------------------------------------------|-----------|-------------------------------------------|-----------------|
| State Based Systems - Arkansas                       |              | Update Email Address × |                                                |           | script License Type: Insurance Producer 🗸 |                 |
| Licensee Demographics                                |              | Email Type             |                                                |           |                                           |                 |
| Name: Ashley, Lauren C                               |              |                        |                                                |           | ~                                         |                 |
| Domicile State: Arkansas                             |              | Email Address          |                                                |           |                                           | ident?: Yes     |
| Address                                              | _            |                        |                                                |           |                                           |                 |
| Business Address                                     | Mailing      | Add                    |                                                |           |                                           |                 |
| 216 WARD ST                                          | 104 CAI      | Туре                   | E-mail                                         |           |                                           |                 |
| United States                                        | United :     | Email                  | lauren.ashley@insuranceco.com                  | ø         | Û                                         |                 |
|                                                      |              | Business Email         | lauren.ashley@insuranceco.com                  |           | Û                                         |                 |
| License Quick View                                   |              |                        |                                                |           |                                           |                 |
| License Class                                        | License Star |                        |                                                | С         | lose                                      | Expiration Date |
| Insurance Producer                                   | Active       |                        |                                                |           |                                           | 02/28/2022      |
|                                                      |              |                        |                                                |           |                                           |                 |
| Phone, Email, Website                                |              |                        |                                                |           |                                           |                 |
|                                                      |              | © 2020 National A      | ssociation of logurance Commissioners All vie  | this reco | wed                                       |                 |
|                                                      |              | S LOLD National A      | association of insurance commissioners. Air ng | ina coci  | 100.                                      |                 |

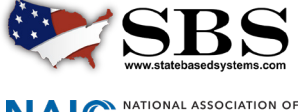

NAIC NATIONAL ASSOCIATION OF INSURANCE COMMISSIONERS